EGGLL has a new registration system. Please see this tutorial on how to register your child as an existing user. Updated December 30, 2024.

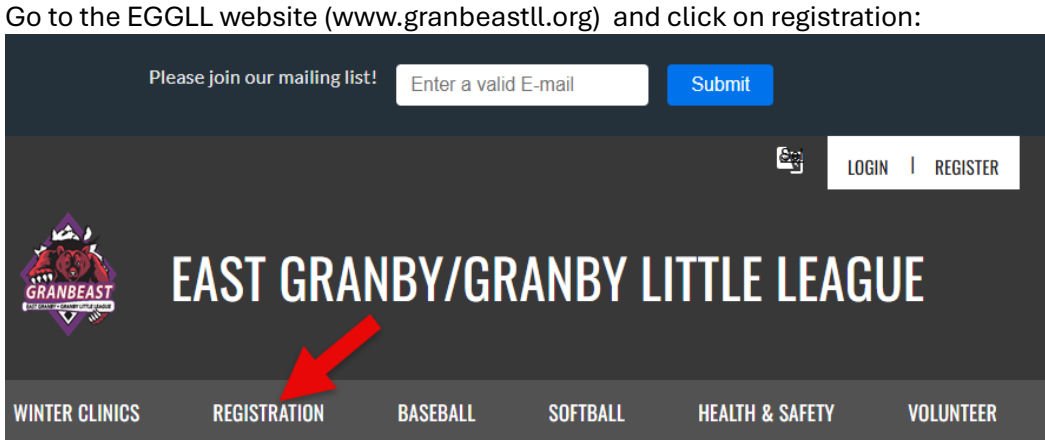

Scroll to choose which program you wish to sign up for, Little Sluggers, Baseball or Softball. Then click on the Register Now button next to the division you wish to sign up for. You can also click on the Show Details link to show more information on the division. (We are using baseball for this tutorial, but the options apply to all)

| \$75.00  | + Register Now                              |
|----------|---------------------------------------------|
| \$120.00 | + Register Now                              |
| \$135.00 | + Register Now                              |
| \$165.00 | + Register Now                              |
|          | \$75.00<br>\$120.00<br>\$135.00<br>\$165.00 |

Once you have clicked on Register Now, you will be redirected to the logon page. Most likely your email will be saved, please click on it and then enter your password to log in.

| SPORTS CONNECT                   |                                                                                                    |
|----------------------------------|----------------------------------------------------------------------------------------------------|
| East Granby/Granby Little League | East Granby/Granby Little League<br>Welcome, back! You're now able to use your<br>Stack Sports SSO account to log in to this site. |
| Test Parent                      | Password Continue Forgot your password?                                                                                            |
| testuser 1@granbeastil.org       | ۱                                                                                                    |

On the next screen you will see the programs available to your child(ren). They will be either Little Sluggers, Baseball or Softball. For this example, we will use baseball. You would then click on **View Divisions** and select whichever division is available that you want to sign up your child for by hitting **Select** then **Continue** 

## Here are the available activities for your players

Please select any activities you would like to register your kids in. Available activities are based on age and gender and configured by East Granby/Granby Little League.

| divbr | Available programs for Testchild                                    | ^              |
|-------|---------------------------------------------------------------------|----------------|
| 1     | Winter Clinic Volunteers                                            | View Divisions |
| 2     | Softball Winter Clinics - Saturday Sessions - Birth Years 2014-2015 | View Divisions |
| 3     | Baseball Winter Clinics - Sunday Sessions - 9-11 Year Olds          | View Divisions |
| 4     | Baseball Winter Clinics - Wednesday Sessions - 11-12yr old          | View Divisions |
| 5     | 2025 Spring Baseball                                                | View Divisions |
|       | < Back                                                              | Skip           |

| 2025 Spring Baseball                                                                 |                                                                                 |  |
|--------------------------------------------------------------------------------------|---------------------------------------------------------------------------------|--|
| -                                                                                    |                                                                                 |  |
| Farm<br>Season Dates: 04/01/2025 - 06/30/2025<br>Registration Close Date: 03/01/2025 |                                                                                 |  |
| \$120                                                                                | Farm<br>Season Bates: Overseos- ournerses<br>Registration Close Bate: 30/07/025 |  |
| K                                                                                    |                                                                                 |  |
| Select                                                                               | Selected                                                                        |  |

The next section contains several parts. Please make sure all required information (with an \* next to it) is filled out.

Verify your child's name and birth date are correct. Accept the 2 required items and enter the insurance Information along with Jersey size, which are required. Additionally, check the box to accept the volunteer fee (charged per account, not per child). You may enter other optional information if desired.

| C Lepi First Rame *                                  | Lepilist Kane*                                                                                            |
|------------------------------------------------------|----------------------------------------------------------------------------------------------------|
| Gad Profile Picture Male                             | • Det of Rich *                                                                                           |
| 2025 Spring Baseball                                 |                                                                                                    |
| le League Privacy Policy * View / Accept rent Grade: | Little League Child Protection * View / Accept Physical conditions of which the staff should be aware of: |
| ect One 👻                                            | Etter Answer                                                                                              |
|                                                      |                                                                                                    |
| cial Requests/Comments:                              | Insurance Company: *                                                                                      |
| ter Answer                                           | Insurance Company                                                                                         |
| 0/1000                                               | J                                                                                                    |
| urance Policy Holder: *                              | Insurance Policy Number: *                                                                                |
| est Parent                                           | 123456789                                                                                                 |
| 17/30                                                |                                                                                                    |
| sey Size: *                                          | Position Played:                                                                                          |
| ect une                                              | Select fine                                                                                               |

Under the **Residency Eligibility Address** section, click the checkbox next to: **Is this player's residency eligibility** address the same as the primary account holder's address? Verify that the address is correct. Proof of residency information is **NOT REQUIRED**, however, the options cannot be hidden.

| Residency Eligibility Address<br>Is this player's residency eligibility address the same as the primary account holder's address? 🜌 Yes                                                                                                    |          |
|----------------------------------------------------------------------------------------------------|----------|
| Street*     Unit     City*       123 Any Street     Unit     Granby                                                                                                    |          |
| Connecticut                                                                                                    |          |
| Proof of Residency 1 Dhly prgjpgpdl. [peggl] files allowed. Max file size IDH8 Choose one of the following: Driver's license, School records, Kenjce records, Insurance documents                                                                                                    | NOT      |
| Proof of Residency 2      Dnly gragjpgpdljpeggtl files allowed. Nex file size 10H8      Dnoose one of the following: Well are/child care records, Federal records, State records, Local records, Support payment records, Homeowner or Lenant records, Milliary records      Proof of Residency 2 | REQUIRED |
| Proor of Residency 3 Inly_prg_tpg_tfltes allowed. Max file size10M8 Choose one of the following: Voter's registration, Utility bills, Financial records, Hedical records, Internet, cable, or satellite bills                                                                                     |          |

Lastly, under the **School Attendance Eligibility** section, please select your school option from the dropdown. The School Enrolment option is **NOT REQUIRED**, however, the option cannot be hidden. Once you have selected a school please hit continue

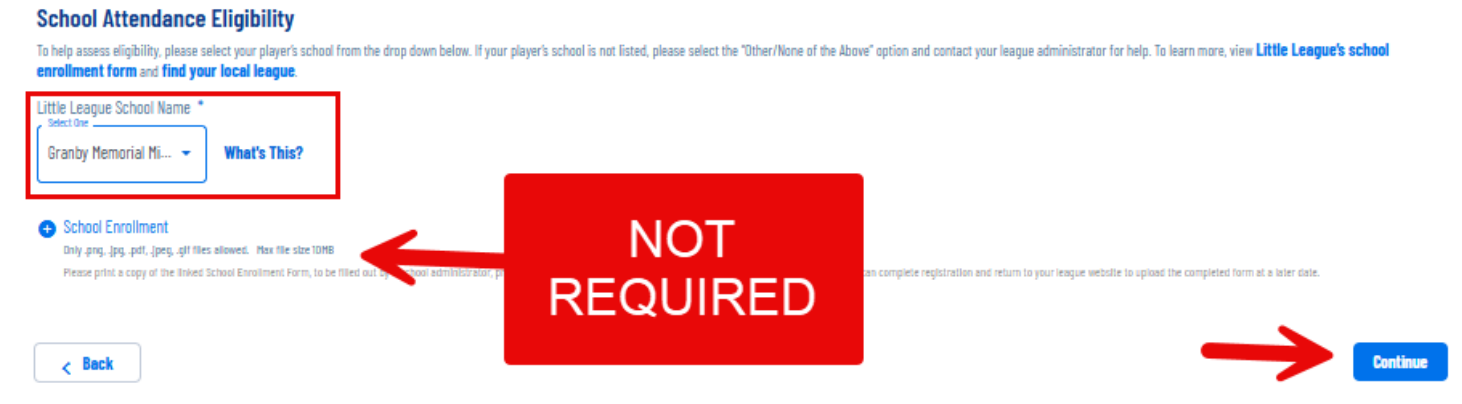

In the next section, you have the option to choose if you would like to volunteer for the spring season. You can choose a Head Coach, Assistant Coach or a General Volunteer (snack shack, field prep...etc)\_Hit skip if you do not wish to volunteer, or continue after selecting **\*\*You must select a volunteer option if you plan to help or be around the children in any way, as this will automatically generate a background check, which is mandatory.\*\*** 

| oking to get invo<br>an sign up yourself or a family mer    | lved? Here are some opp            | ortunities.       |                                       |
|-------------------------------------------------------------|------------------------------------|-------------------|---------------------------------------|
| 2025 Spring Baseball<br>Najors/Minors (Testchild is registe | red here)                          |                   |                                       |
| Head Coach<br>Head Coach                                    | Assistant Coach<br>Assistant Coach | General Volunteer |                                       |
|                                                             |                                    | 1                 |                                       |
| Select                                                      | Select                             | Select            | •                                     |
|                                                             |                                    |                   |                                       |
| Back                                                        |                                    |                   | Show All Available Opportunities Skip |

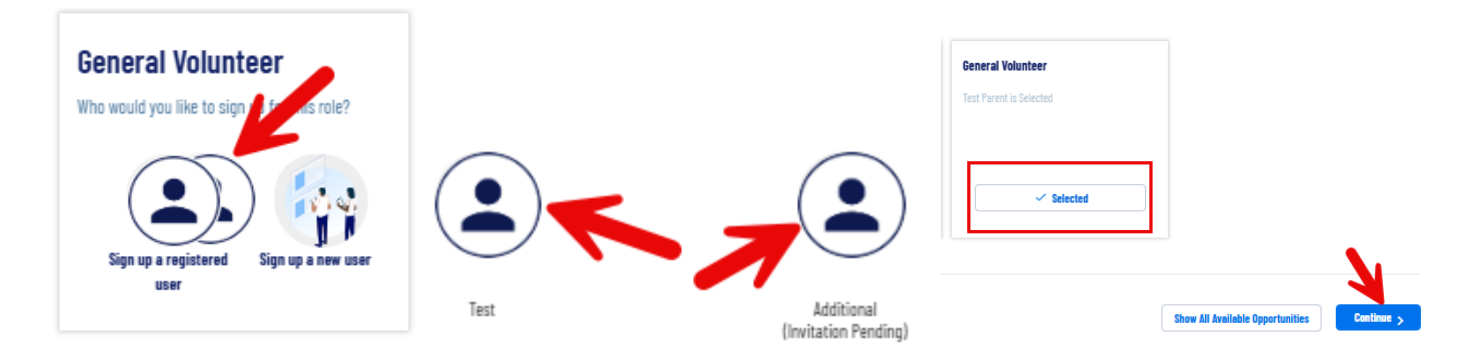

If you chose a volunteer opportunity, you must fill out the information in the next section. All items with a \* are required.

Verify your contact info.

|        | ) Test                                                     |  |
|--------|------------------------------------------------------------|--|
| You've | selected the following opportunity:                        |  |
|        | 2025 Spring Baseball<br>Majors/Minors<br>Feneral Yolunteer |  |

**Contact Information** 

|                        | C Legal First Name *        | ) | C Leçal Last Name * |
|------------------------|-----------------------------|---|---------------------|
|                        | Test                        |   | Parent              |
|                        |                             |   |                     |
|                        | Email Address               |   | Code of Birth*      |
|                        | testuser1@granbeastil.org 1 |   | 1/1/1980            |
|                        |                             |   |                     |
| Ø                      | C Gender *                  | 1 | (Street*            |
| Upload Profile Picture | Male -                      |   | 123 Any Street      |
|                        |                             | , |                     |
|                        | City* City*                 | ) | C 2P*               |
|                        | Granby Connecticut -        |   | 06035               |
|                        |                             | ) |                     |
|                        | C Del Fhone*                | 1 |                     |
|                        | 860-555-1212                |   |                     |
|                        |                             | J |                     |

Enter the additional information. Note that the training and certifications option is <u>NOT</u> required, but should can be used to upload the required abuse awareness training certificate. Your state ID or drivers license <u>is required</u>. Once this section is completed, hit **Continue**.

Additional Information

| We need a little | more information | for the following | roles you've selected. |
|------------------|------------------|-------------------|------------------------|
|                  |                  |                   |                        |

| 2025 Spring Baseball<br>Majors/Minors<br>General Volunteer                                                                      |                                                                                                    |
|----------------------------------------------------------------------------------------------------|----------------------------------------------------------------------------------------------------|
| Have you ever been charged with, convicted of, plead no contest, or guilty to any crime(s) involving or against a               | If yes, describe each charge in full. N/A if not: *                                                                                       |
|                                                                                                    | N/A                                                                                                    |
|                                                                                                    | 3/48                                                                                                    |
| Have you ever been convicted of or plead no contest or guilty to any crime(s)? *                                                | If yes, describe each crime in full. N/A if not: *                                                                                        |
| 🕐 Yes 🔎 No                                                                                                    | N/A                                                                                                    |
|                                                                                                    | 3/40                                                                                                    |
| Do you have any criminal charges pending against you regarding any crime(s)? *                                                  | If yes, describe each pending charge in full. N/A if not: *                                                                               |
| VYes 🔍 No                                                                                                    | N/A                                                                                                    |
|                                                                                                    | 3748                                                                                                    |
| Have you ever been refused participating in any other youth programs and/or listed on any youth organization ineligible list? * | If yes, explain. N/A if not: *                                                                                                    |
| 🔿 Yes 💿 No                                                                                                    | WA                                                                                                    |
|                                                                                                    | 3748                                                                                                    |
| Little League Volunteer Application *                                                                                           | Little League Privacy Policy *                                                                                                    |
| View / Accept                                                                                                    | View / Accept                                                                                                    |
| Little League Child Protection *                                                                                                | Government Issued ID *                                                                                                    |
| View / Accept                                                                                                    | cuità -buità -bon' Heatà -die unes encones - Lues unes encones                                                                            |
| Additional State Required Clearances Only -pngjpgpdfjpeggif files allowed. Max file size 10M8                                   | Training Certifications (First Aid, CPR, Concussion, Abuse Awareness)     Only ong. jpg. odf, jpeg. gif files allowed. Max file size 10HB |
| < Back                                                                                                    | Continue                                                                                                    |

Lastly, you will be redirected to the payment page. You may hit Show Breakdown to see the breakdown of the fees.

## Here is your order summary.

Let's review your order and payment options before checking out. For your security, if you are inactive on this page for 20 minutes you'll automatically be logged out and will have to log back in to complete your order.

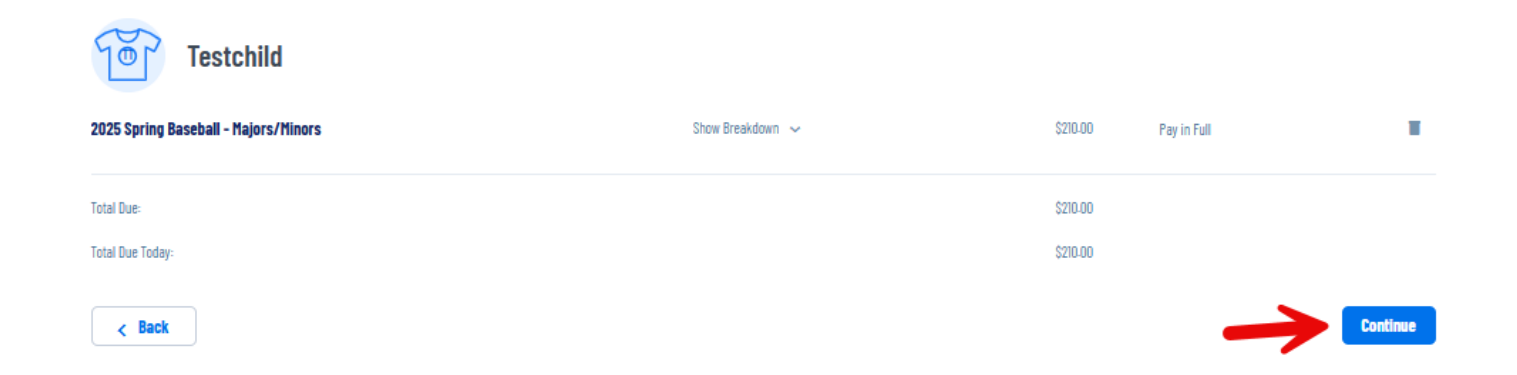

Enter your card information and billing address, accept the terms and conditions and hit Submit Order. Your registration is now complete.

| COUPUN COUE                               |             |           | order Summary |  |
|-------------------------------------------|-------------|-----------|---------------|--|
|                                           |             | - <b></b> | Registration  |  |
| If you have a coupon code, enter it here: | Coupor Code | Apply     | Programs      |  |
|                                           |             |           | SUBTOCAL      |  |
| DAVMENT METHOD                            |             |           | Total:        |  |
|                                           |             |           | Due loday:    |  |
| Faynes: Rebut *                           |             |           |               |  |
| Credit Card -                             |             |           |               |  |
|                                           |             |           |               |  |
| Full name (on the card)*                  |             |           |               |  |
| Your Name                                 |             |           |               |  |
|                                           |             |           |               |  |
| Card number Debit: VISA 🌒 🔤 🎬             |             |           |               |  |
| Your card number                          |             |           |               |  |
| Expiration*                               |             |           |               |  |
| нвуту                                     |             |           |               |  |
|                                           |             |           |               |  |
|                                           |             |           |               |  |
| CVV                                       |             |           |               |  |
| Zlp Code*                                 |             |           |               |  |
| ZIP                                       |             |           |               |  |
| J                                         |             |           |               |  |

| Ver           |
|---------------|
| 15            |
| Unit          |
|               |
| Connecticut - |
|               |

< Back

## Congratulations! Your order has been submitted!

Thanks, Test, Your order has been successfully placed. Your Registration Order Confirmation Number is 87897216 .

## 2025 Spring Baseball

Thank you for registering with EGGLL for the 2025 Spring Season.

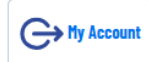

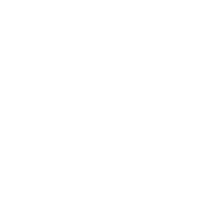

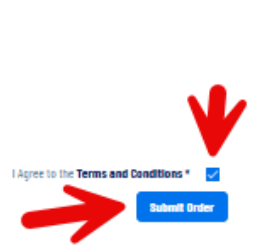

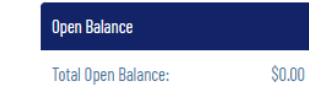